## 録画した番組をDTCP-IP対応機器で再生するには

35010935 ver.01 1-01 C10-015

ルーター

BUFFALO

## 〈レグザ〉の録画番組が家中のテレビで楽しめる スイッチングハブ 東芝製ハイビジョン液晶テレビ〈レグザ〉で内蔵ハードディスクや外付けハード 弊社製 LinkTheater LT-H90WN など ディスクに録画した番組を本製品にダビング(ムーブ)して、ネットワークにつな 〈レグザ〉 ----がっているその他の DTCP-IP 対応機器を接続したテレビで再生できます。録 画した〈レグザ〉だけでしか楽しめなかった番組が、離れた部屋からも視聴する (録画) 再生 ダビング 他のテレビ ことができます。 ※対応〈レグザ〉:Z3500・ZH500・ZV500・ZH7000・Z7000・Z8000・ZH8000・ZX8000 シリーズ ※本製品の付属品については別紙「はじめにお読みください」にてご確認ください。 ハードディスク DTCP-IP 対応 DTCP-IP 対応機器 ※〈レグザ〉の製品情報については、〈レグザ〉に付属しているマニュアル、および株式会社東芝ホームページをご参照ください。 LinkStation LS-XHL シリーズなど ※〈レグザ〉および REGZA は、株式会社東芝の商標です。 LinkStation を接続しよう ┃\_ 〈レグザ〉の電源スイッチを OFF にします。 電源スイッチの位置については〈レグザ〉に付属のマニュアルをご確認ください。 step 2. 〈レグザ〉と LinkStation を LAN ケーブルで接続します。 1)録画した〈レグザ〉でのみ DTCP-IP 経由で再生する場合 〈LinkStation の LAN ポート〉 〈レグザ〉の背面に ある LAN 端子に接 グザ LinkStation に LAN 続してください。 ケーブル、電源ケーブル (または AC アダプター) を接続してください。 LAN ケーブルはカチッと音が出る まで確実に差し込んでください。 LinkStation に付属の LAN ケーブル LinkStationのLANポートの位置は製品によって異 なります。LANポートについては、別紙「はじめにお 読みください」をご参照ください。 LAN端子の位置については〈レグザ〉 に付属のマニュアルをご確認ください。 2)録画した(レグザ)以外の DTCP-IP 機器で再生する場合 a) 〈レグザ〉の近くに無線 LAN 親機またはルーターがある場合 無線 LAN 親機またはルーター ※DTCP-IP に対応した〈レグザ〉であ 無線接続 れば LinkTheater を使用せず、録 画番組を視聴することができます。 他のテレビ 〈レグザ〉 LAN ポート ΔN ケ HDMI ケーブル、 D 端子ケーブルなど LAN ケーブルはカチッと音が出る DTCP-IP 対応 LAN ケーブル まで確実に差し込んでください。 弊社製 LinkTheater LT-H90WN など LinkStation LS-XHL シリーズなど b) 〈レグザ〉と無線 LAN 親機が離れた場所にある場合 ( 無線 LAN で接続する場合 ) 無線 LAN 親機 無線 LAN 子機 無線接続 ※DTCP-IP に対応した〈レグザ〉 であれば LinkTheater を使 他のテレビ ノグサ 用せず、録画番組を視聴する "……無線接続 AN ポート LAN ケーブル ことができます. HDMI ケーブル、 D 端子ケーブルなど LAN ケーブルはカチッと音が出る DTCP-IP 対応 まで確実に差し込んでください。 LAN ケーブル LinkStation LS-XHL シリーズなど 弊社製 LinkTheater LT-H90WN 3. 〈レグザ〉→LinkStationの順に、電源スイッチをONにします。 LS-XHL シリーズの電源スイッチの例 LinkStationの電源スイッチの 位置、形状は製品によって異な LinkStation が認識されると、〈レグザ〉の機器選択画面に ります。電源スイッチについて は、別紙「はじめにお読みくだ 機器を選択してください。 LinkStation 名が表示されます。機器選択画面は、〈レグザ〉 → ハードディスク Co LS-XHL151: Link Station に付属のリモコンの[レグザリンク]ボタンを押し、[映像を さい」をご参照ください。

内蔵

LAN-S

画面は LS-XHL シリーズの例です。

うら面につづく

※電源スイッチが「OFF」「ON」「AUTO」の選択 ができるLinkStationでは、「ON」にしてお使

いください。

以上で LinkStation の接続は完了です。

見る / 機器選択]を選択すると表示されます。

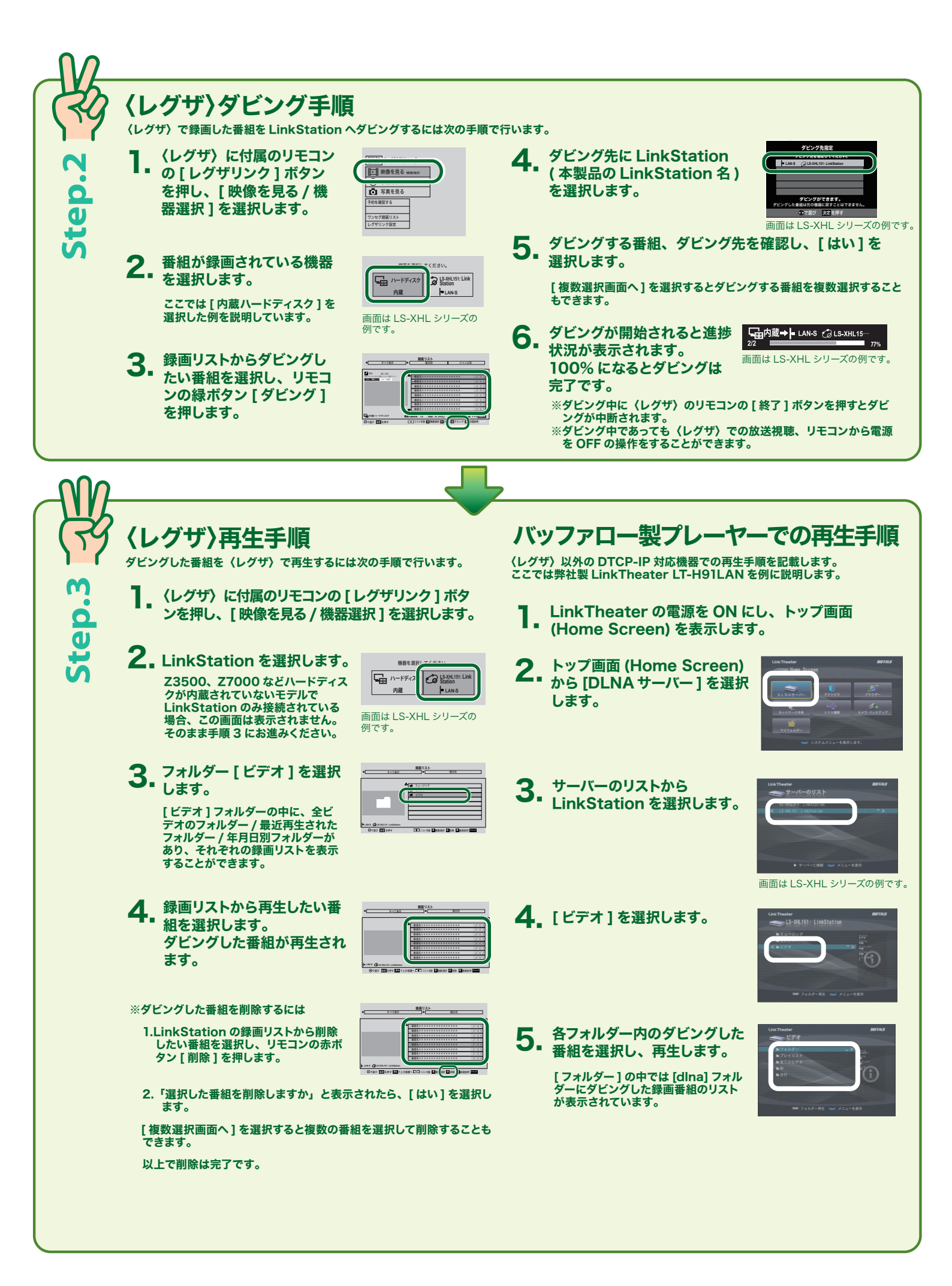